## **AIRCAST INSTRUCTIONS FOR A 14 DAYS TRIAL PERIOD**

- 1. Download the software from our website <a href="http://www.dnrbroadcast.com/aircast">http://www.dnrbroadcast.com/aircast</a>
- 2. When this software is installed a demo version for 30 minutes is on your PC
- 3. Now open de License manager of Aircast ( to be found below the Aircast logo) and you can download a trial license which converts your 30 minute version into a 14 days version.

See below how to do this.

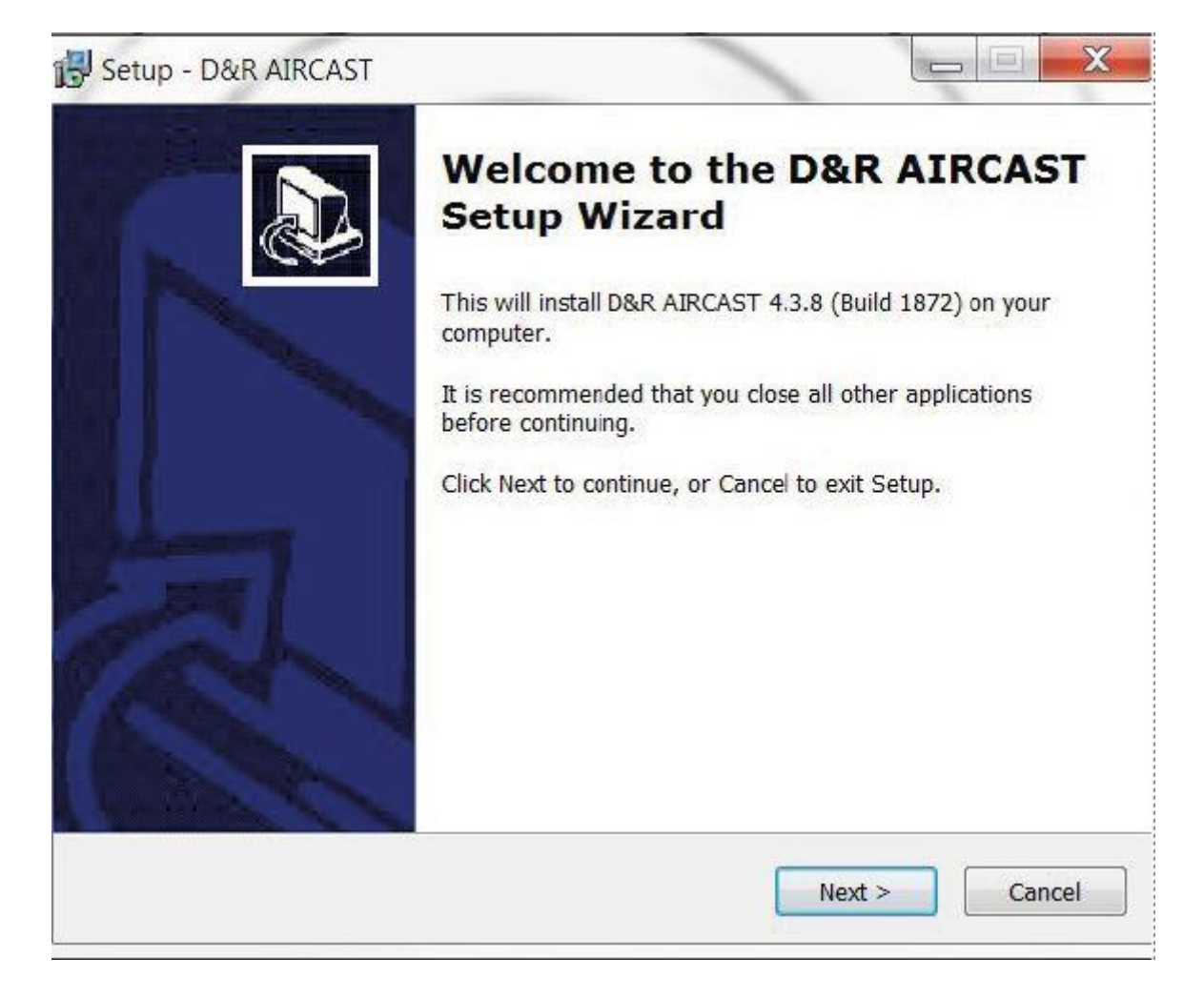

Above you see the set-up wizard that has to be followed as you have done many times with other software. It asks you where you want to install the files etc. Nothing special about it.

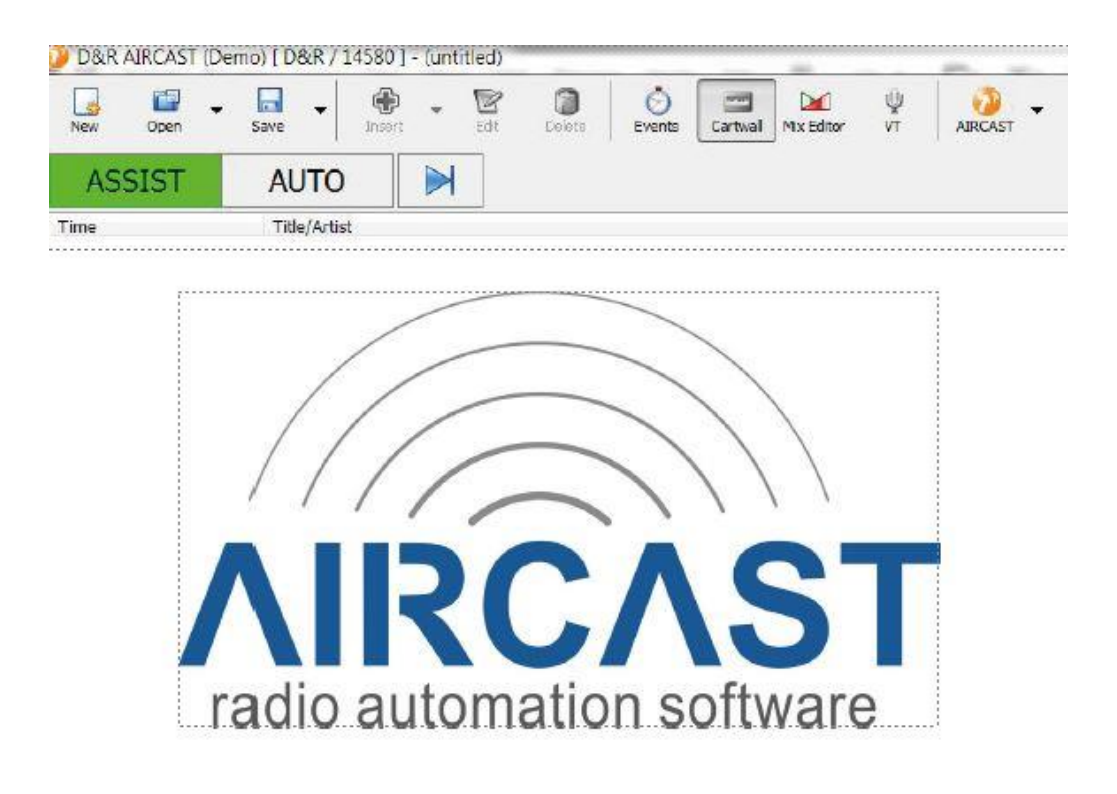

Once you have launched the software go to the orange AIRCAST logo on the top right and click on it.

|                    |                                       |                                                       | Σ                     |
|--------------------|---------------------------------------|-------------------------------------------------------|-----------------------|
|                    |                                       | <b>AIRCAS</b>                                         | T                     |
| Credits            | Localizat                             | n                                                     |                       |
| Version            | 4.3.8 Buil                            | 1872                                                  |                       |
| Written            | by Torber                             | Weibert                                               |                       |
| Artwork<br>"Nuvola | k by Hanne<br>a <sup>*</sup> icons by | Lambert<br>David Vignoni - http://www.icon-king.com - | under LGPL license    |
| Using o            | ode portio                            | s from the following projects:                        |                       |
| * BASS             | - http://w                            | w.un4seen.com                                         |                       |
| * Omni)<br>* JCL - | XML - http:<br>http://hon             | /www.omnixml.com<br>epages.borland.com/iedi/id/       | *                     |
| License            | Data                                  |                                                       |                       |
| License            | d to:                                 | 8R                                                    |                       |
| Serial N           | lo.:                                  | 4580                                                  |                       |
|                    | (                                     | Copyright D&R Electronica Weesp B.V. ar               | nd mairlist GmbH 2013 |
|                    |                                       |                                                       |                       |

Once you have opened this link a menu will be shown as seen on the left. Now click on the license manager label on the far left D&R AJRCAST License Manager

| elect License Hardw | are Purchase License            | FREE TRIAL! |         |      |
|---------------------|---------------------------------|-------------|---------|------|
| wnload Import       | Detais Delete                   | Select      |         |      |
| iental No. E        | dition                          |             | Expires | Note |
| My installed lice   | nses<br>ed with the installatio |             |         |      |
| - 14579 (           | Ful Version)                    |             |         |      |
| 14580 (             | Demo) (30 minute den            | 10)         |         |      |
|                     |                                 |             |         |      |
|                     |                                 |             |         |      |
|                     |                                 |             |         |      |
|                     |                                 |             |         |      |
|                     |                                 |             |         |      |
|                     |                                 |             |         |      |
|                     |                                 |             |         |      |
|                     |                                 |             |         |      |
|                     |                                 |             |         |      |
|                     |                                 |             |         |      |
|                     |                                 |             |         |      |
|                     |                                 |             |         |      |
|                     |                                 |             |         |      |
|                     |                                 |             |         |      |
|                     |                                 |             |         |      |
|                     |                                 |             |         |      |
|                     |                                 | 22          |         |      |

Now you see the following menu. Click on the **FREE TRIAL** menu button.

| Select License Hardware | Purchase License FREE TRIAL!                                |  |
|-------------------------|-------------------------------------------------------------|--|
| Using your Compute      | r ID, you can obtain a free trial license from our website. |  |
| Your Computer ID:       | FE0A151D6EA9                                                |  |
| Step 1: Visit our we    | bsite to retrieve the trial license                         |  |
|                         | Visit Website                                               |  |
| Step 2: Paste the li    | ense code display on the website here:                      |  |
|                         |                                                             |  |
|                         |                                                             |  |
|                         |                                                             |  |
|                         |                                                             |  |
| Step 3: Click button    | to verify and install trial license                         |  |
|                         | Instal License                                              |  |
|                         | · · · · · · · · · · · · · · · · · · ·                       |  |
|                         |                                                             |  |

The following screen will be shown.

Now click on the menu button **Visit Website** to collect a code. Once you see the code copy it with Ctrl C from this website and paste it (CTRL V) inside the empty space below

| elect License | Hardware    | Purchase License FREE TRIAL!                                                                                                    |                                  |
|---------------|-------------|----------------------------------------------------------------------------------------------------|----------------------------------|
| Using your    | Compute     | er ID, you can obtain a free trial license from our website.                                                                                                    |                                  |
| Your Compu    | iter ID:    | FE0A151D6EA9                                                                                                    |                                  |
| Step 1: Vis   | it our wel  | bsite to retrieve the trial license                                                                                                    |                                  |
|               |             | Visit Website                                                                                                    |                                  |
| Step 2: Pa    | ste the lic | cense code display on the website here:                                                                                                    |                                  |
|               |             | 9uPTQNCkVkaXRpb249KERbW8pDQpNb2R1bGVzPUFpcmVuY2UgQWlybGFIEF1dG9DdWUg<br>0FTSU8gQmFzc0F1ZGlvIEJhc3NTdHJlYW1pbmcgQmFzc1ZTVCBCYXNzV0FTQVBJIERCQ2xp<br>ERCTGl0ZSBEUlMyMDA2IEV2ZW50cy8HcmFwaGljYWxDdWVpbmcgSFRUUCBJT1dhcnJpb31c<br>3V0U2tpbiBMaX2RmVIZCBNaXNjRGF0YWJhc2VzIE1peEVkaXRvcBNaXhkb3duIFBsYXIsaXN0                        | QmFzc<br>ZW501<br>JTGF5b         |
|               |             | 3J0IFBsYXIvdXQgU01UUCBTUUxEYXRhYmFzZXMgU2NyaXB0aW5nIFZUIFZbGxlbWFuIFdN<br>W50IFdpbmRvd3NKb3lzdGljayBXaW5kb3dzTWka5BXaW5kb3dzTWHZXINCKV4cGyZXM9Mj<br>xMC0yNA0KVGbZUxpbWl0PQ0KSGFyZHdhcmVJRD1EUEEOkZFMEExNTFENkVBOQ0KSGFzaI<br>YwZWFmMDFkZGMyNjVNGRmZThhNDEzZjA3MTk4ZA0K                                                         | KXMVD<br>Q2xpZ<br>AxMy0<br>304NW |
| Step 3: Clic  | k button t  | 3J0IFBsYXkvdXQgU01UUCBTUUxEYXRhYmFzZXMgU2NyaXB0aW5nIFZUIFZbGxlbWFuIFdN<br>W50IFdpbmRvd3NKb3lzdGljayBXaW5kb3dzTWkaSBXaW5kb3dzTWkAZKINCKV4cGyZXM9Mj<br>xMC0yNA0KVGkZUxpbW0PQ0KSGFyZHdhcmV3RD1EUEEOkZFMEExNTFENkVBOQ0KSGFzaI<br>YwZWFmMDFkZGMyNjVNGRmZThhNDEzZjA3MTk4ZA0K<br>to verify and install trial license                  | KXMWD<br>Q2xpZ<br>AxMy0<br>004NW |
| Step 3: Clic  | k button l  | 3J0IFBsYXkvdXQgU01UUCBTUUxEYXRhYmFzZXMgU2NyaXB0aW5nIFZUIFZbGxlbWFuIFdN<br>W50IFdpbmRvd3NKb3lzdGljayBXaWSkb3dzTWkaSBXaWSkb3dzTW4ZXINCKV4cGyZXM9Mj<br>xMC0yNA0KVGkZUxpbW0PQ0KSGFyZHdhcmVJRD1EUEEOkZFMEExNTFENkVBOQ0KSGFzaI<br>YwZWFmMDFkZGMyNjVNGRmZThhNDEzZjA3MTk4ZA0K<br>to verify and install trial license<br>Instal License | Q2xpZ<br>AxMy0<br>D04NW          |

Now it should look like above picture. Do step 3 and install the 14 days license.

Have fun with the software and if you like it you can also purchase it directly from our website or at your local distributor/Dealer.